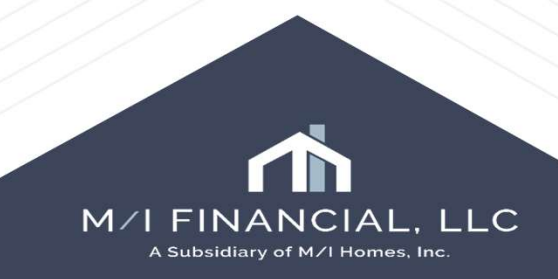

🔽 🔣 Alerts & Messages 🛛 Log M/I Notice of Incomplete Application UVV Data Comparison 05/16/25 Notice of Incomplete Application Compliance Review - Had Warnin 05/16/25 E eConsent Accepted - John Homec 05/07/25 NOIA Issued // 2 loan document(s) retrieved 05/16/25 HMDA Status Application Withdrawn File Closed for Incompleteness Application approved but not accepted Deadline to provide missing information: // When an application needs to eFolder (?) be withdrawn, go into, forms, notice of incomplete action. Press the application withdrawn button. enter the NOIA issued Forms Tools Services date, and press save. Verification of Additional Loans ~ Verification of Gifts and Grants Verification of Other Assets Verification of Other Income Verification of Other Liability VOD VOE VOL VOM VOR M/ Welcome Home Club M/I Notice of Incomplete Application M/I Disclosure Summary M/ Appraisal Information M/ Pregual letter M/ Escrow Holdback M/ Lock Comparison

> MM Milestone Tracking MM Loan Pricing Summary

You will then need to go into, Forms, HMDA Information. Utilize the dropdown menu to choose the action taken reason.

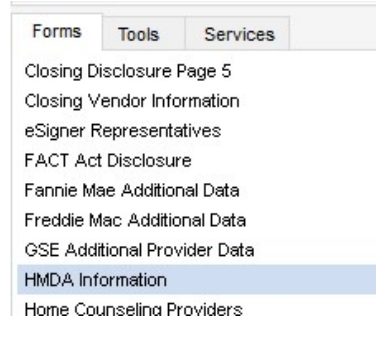

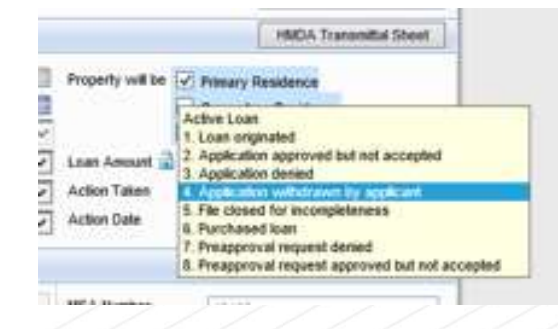

#### Application approved but not accepted

If an Approved (conditional) credit decision is provided, and the borrower decides not to move forward, the reason for withdrawal will be "Application approved but not accepted."

#### Application is withdrawn by applicant:

Use this option if, within 30-days of application, a credit decision is not made on the account, and the borrower has expressed either verbally or in writing they no longer want to move forward with their loan application.

#### File closed for Incompleteness

It is our goal to provide every applicant(s) adequate time to provide the required documents. If the borrower has failed to return the necessary documents to extend credit LO will issue a "Notice of Incomplete Application" (NOIA), which will detail the missing documents and provide the response

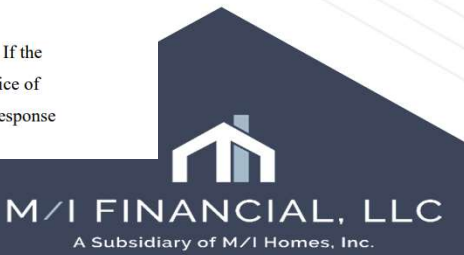

# The three action taken reasons that are permitted for HMDA/Withdraw purposes are:

When you have completed the action taken, press the save button, and the withdraw is now complete. You can confirm the file is withdrawn by reviewing the M/I Borrower Summary – Origination screen.

| 2018 HMDA Originated/                                           | Adve   | rse Action Loans   |                  |                               |                                           |                                   |  |
|-----------------------------------------------------------------|--------|--------------------|------------------|-------------------------------|-------------------------------------------|-----------------------------------|--|
| HMDA Reporting Year<br>Reporting LEI                            |        | 2025               |                  |                               | Exe<br>Los                                | Exclude loan from HMDA report     |  |
| Universal Loan ID                                               | 1      | 549300PXL1KA5TO    | 208200           | 0010011754                    |                                           | Apply Partial Exemption           |  |
| IMDA Profile Name                                               |        | M/I Financial, LLC |                  | V ID 2                        |                                           | Calculate ULI                     |  |
| Repurchase Date                                                 |        | 11                 |                  |                               | [                                         | Recalculate HMDA                  |  |
| Loan and Origination                                            | n Info | ormation           |                  |                               | [                                         | HMDA Transmittal Sheet            |  |
| Application Date 12/05/7<br>Closing Date //<br>Loan Type 1. Con |        | 5/2024             | Property will be |                               | Primary Residence     Secondary Residence |                                   |  |
|                                                                 |        | nventional 🗸 🗸     |                  | Investm                       |                                           | nent Property                     |  |
| Loan Purpose<br>Preapprovals                                    |        |                    | ><br>>           | Loan Amount 🔒<br>Action Taken | 4. Application                            | 400,000.00<br>n withdrawn by ap 🔽 |  |
| Construction Method                                             | 1. Si  | te-built           | ~                | Action Date                   | 05/20/2025                                |                                   |  |

| M/I Borrower Summary - Origination                                          |                                                          |
|-----------------------------------------------------------------------------|----------------------------------------------------------|
| Channel Banked - Retail V RESPA 6 Entered Yes V Application Date 03/12/2025 |                                                          |
| Current Status Application withdrawn                                        |                                                          |
| Borrower Information  Voc-applicant                                         | AC M/I FINANCIAL, LLO<br>A Subsidiary of M/I Homes, Inc. |

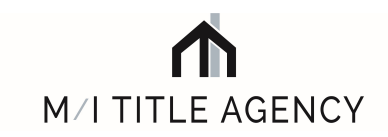

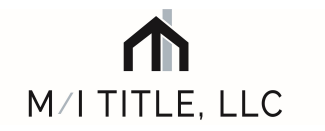

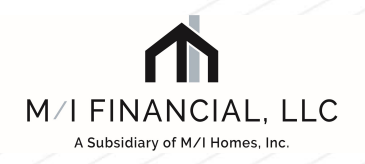

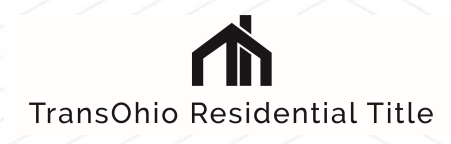

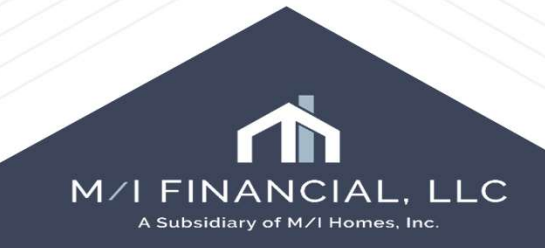